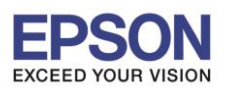

หัวข้อ : วิธีแก้ไขเครื่องพิมพ์ Dot Matrix ไม่สามารถพิมพ์ได้ หลังจาก Windows Update

รองรับรุ่น : Dot Matrix Printer

รองรับระบบปฏิบัติการ : Windows 7, 8.1 , 10

## วิธีแก้ไขเครื่องพิมพ์ Dot Matrix ไม่สามารถพิมพ์ได้ หลังจาก Windows Update

### <u>แนวทางแก้ไข</u>

วิธีเช็คว่าเครื่องคอมพิวเตอร์ใช้งาน Windows อะไร?

วิธีแก้ไขที่ 1 สำหรับ Windows 7, Windows 8.1, Windows 10 Version 1507,1511,1607,1703,1709

วิธีแก้ไขที่ 2 สำหรับ Windows 10 Version อื่น ๆ

## <u>วิธีเช็คว่าเครื่องคอมพิวเตอร์ใช้งานระบบ Windows อะไร ?</u>

#### 1.สำหรับ Windows 7 , Windows 8.1

ให้คลิกขวาที่ ไอคอน My computer หรือ Computer หรือ This PC แล้วเลือกไปที่ Properties

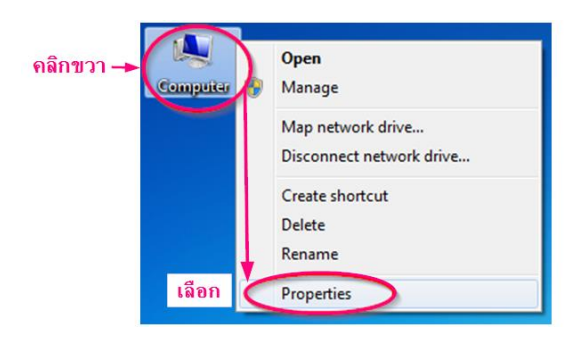

ชึ่งจะแสดงรายละเอียดมาให้ โดยดูตรงที่ระบุว่า Windows.....และ System type....... (ตัวอย่างตามรูปด้านล่าง)

| Control Panel Home         | View basic information about your computer                                                                                                    |     |  |  |
|----------------------------|----------------------------------------------------------------------------------------------------|-----|--|--|
| 🚱 Device Manager           | Windows edition                                                                                                    |     |  |  |
| 🚱 Remote settings          | Windows 7 Professional                                                                                                    |     |  |  |
| 🚱 System protection        | Copyright © 2009 Microsoft Corporation. All rights reserved.                                                                                                    |     |  |  |
| 🚱 Advanced system settings | Service Pack 1                                                                                                    |     |  |  |
| 118021                     | 1091001<br>1091001                                                                                                    |     |  |  |
| ง เยตะเด<br>ระบบที่ง       | มันตามขาง<br>ก้องเซ็ค<br>System                                                                                                    |     |  |  |
| ว เยตะเส<br>ระบบที่เ       | มัยไขยา<br>ก้องเข็ด<br>System<br>Rating: 4.4 Windows Experience Index                                                                                                    |     |  |  |
| ม เยตะเด<br>ระบบที่เ       | วัยงายอง<br>ก้องเป็ด<br>System<br>Rating: 4.4 Windows Experience Index<br>Processor: Intel(R) Core(TM) i5 CPU M 430 @ 2.27GHz 2.26 (                                                                                 | GHz |  |  |
| ม เยตะเส<br>ระบบที่เ       | วัองเข็ด<br>System<br>Rating: 4.4 Windows Experience Index<br>Processor: Intel(R) Core(TM) i5 CPU M 430 @ 2.27GHz 2.26 (<br>Installed memory (RAM): 3.00 GB (2.87 GB usable)                                         | GHz |  |  |
| มายณะเส<br>ระบบที่เ        | วัองไป๊ค<br>System<br>Rating: 4.4 Windows Experience Index<br>Processor: Intel(R) Core(TM) i5 CPU M 430 @ 2.27GHz 2.26 (<br>Installed memory (RAM): 3.00 GB (2.87 GB usable)<br>System type: 64-bit Operating System | GHz |  |  |

- สอบถามข้อมูลการใช้งานผลิตภัณฑ์และบริการ โทร.0-2685-9899
- เวลาทำการ : วันจันทร์ ศุกร์ เวลา 8.30 17.30 น.ยกเว้นวันหยุดนักขัตฤกษ์
- www.epson.co.th หรืออี่เมลล์ support@eth.epson.co.th

EPSON THAILAND / Nov 2017 / CS05

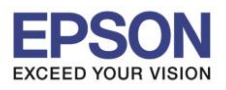

| หัวข้อ               | : วิธีแก้ไขเครื่องพิมพ์ Dot Matrix ไม่สามารถพิมพ์ได้ หลังจาก Windows Update |
|----------------------|-----------------------------------------------------------------------------|
| รองรับรุ่น           | : Dot Matrix Printer                                                        |
| รองรับระบบปฏิบัติการ | : Windows 7, 8.1 , 10                                                       |
|                      |                                                                             |

### 2.สำหรับ **Windows 10**

2.1 ให้คลิกขวาที่สัญลักษณ์ 🆽 (โดยปกติจะอยู่มุมซ้าย ด้านล่างสุดของหน้าจอคอมพิวเตอร์) หลังจากนั้นเลือก Settings

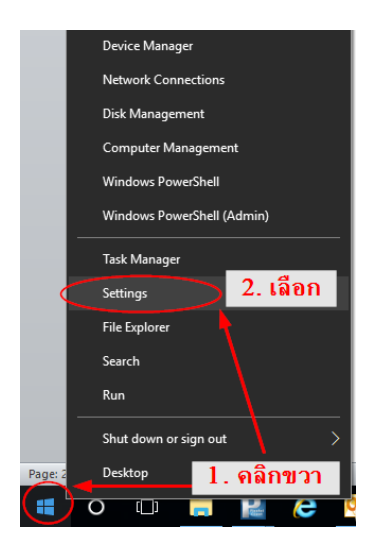

### 2.2 จะแสดงหน้าต่าง Windows Settings (ตามรูปด้านล่าง) ขึ้นมา >> ให้เลือก System

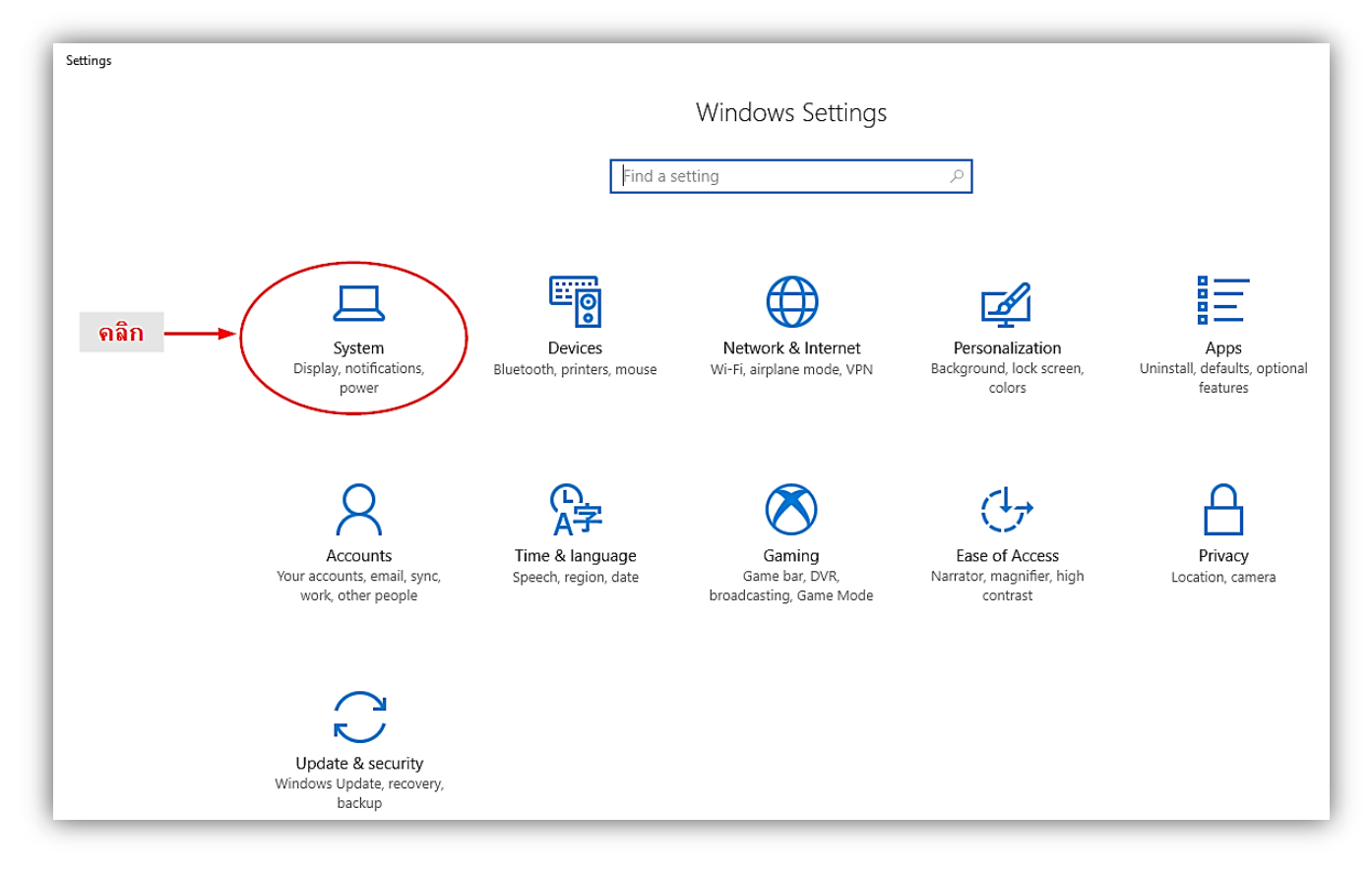

- สอบถามข้อมูลการใช้งานผลิตภัณฑ์และบริการ โทร.0-2685-9899
- เวลาทำการ : วันจันทร์ ศุกร์ เวลา 8.30 17.30 น.ยกเว้นวันหยุดนักขัตฤกษ์
- www.epson.co.th หรืออี่เมลล์ support@eth.epson.co.th

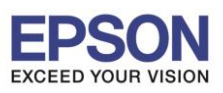

รองรับรุ่น : Dot Matrix Printer

รองรับระบบปฏิบัติการ : Windows 7, 8.1 , 10

### 2.3 จากนั้นจะแสดงหน้าต่างตามรูปด้านล่าง >> คลิกเลือก **About** (จะอยู่ด้านซ้ายล่าง)

| 🔅 Home                                                 | Display                                       |
|--------------------------------------------------------|-----------------------------------------------|
| Find a setting $\ \ \ \ \ \ \ \ \ \ \ \ \ \ \ \ \ \ \$ | Brightness and color                          |
| System                                                 | Change brightness                             |
| - Display                                              | Night light                                   |
| ↓ Notifications & actions                              | Off Night light settings                      |
| Dower & sleep                                          | Scale and layout                              |
| ⊐ Battery                                              | Change the size of text, apps, and other iter |
| ⊐ Storage                                              | 100% (Recommended) V                          |
| -🕑 Tablet mode                                         | Custom scaling                                |
| Multitasking                                           | Resolution<br>1366 × 768 (Recommended)  V     |
| Projecting to this PC                                  | Orientation                                   |
| Shared experiences                                     | Landscape $\lor$                              |
| O About                                                | Multiple displays                             |
|                                                        | Connect to a wireless display                 |

2.4 เมื่อคลิกที่ About แล้ว จะมีรายละเอียดแสดงด้านขวามือ ให้ดูข้อมูล เกี่ยวกับ Windows.....Version......และ System type........(ด้วอย่างตามรูปด้านล่าง)

| ÷  | Settings                     |                                |                                                      |
|----|------------------------------|--------------------------------|------------------------------------------------------|
| ۲  | Home                         | About                          |                                                      |
| Fi | ind a setting $ ho$ tem      |                                | Windows 10                                           |
| ₽  | Display                      | PC name                        | ETH070                                               |
| ₽  | Notifications & actions      | Rename this F                  | PC                                                   |
| ¢  | Power & sleep                | Organization<br>Manage or disc | APO                                                  |
|    | Battery                      | Edition                        | Windows 10 Pro                                       |
| -  | Storage                      | Version                        | 1703                                                 |
| R  | Tablet mode                  | OS Build                       | 15063.674                                            |
| -0 | ายละเอียดของ                 | Product ID                     | 00331-20020-00000-AA206                              |
|    | Multitasking วิะบบทิต้องเชิด | Processor                      | Intel(R) Core(TM) i5-5200U CPU @ 2.20GHz 2.20<br>GHz |
| Ð  | Projecting to this PC        | Installed RAM                  | 8.00 GB (7.88 GB usable)                             |
|    | L_                           | System type                    | 64-bit operating system, x64-based processor         |
| ×  | Shared experiences           | Pen and touch                  | No pen or touch input is available for this display  |
| 0  | About                        | Change produc                  | t key or upgrade your edition of Windows             |

- สอบถามข้อมูลการใช้งานผลิตภัณฑ์และบริการ โทร.0-2685-9899
- เวลาทำการ : วันจันทร์ ศุกร์ เวลา 8.30 17.30 น.ยกเว้นวันหยุดนักขัตฤกษ์
- www.epson.co.th หรืออี่เมลล์ support@eth.epson.co.th

EPSON THAILAND / Nov 2017 / CS05

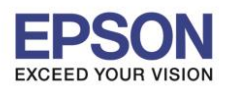

หัวข้อ : วิธีแก้ไขเครื่องพิมพ์ Dot Matrix ไม่สามารถพิมพ์ได้ หลังจาก Windows Update

รองรับรุ่น : Dot Matrix Printer

รองรับระบบปฏิบัติการ : Windows 7, 8.1 , 10

## <u>้วิธีการแก้ไข ที่ 1</u> สำหรับ Windows 7, Windows 8.1 , Windows 10 Version 1507,1511,1607,1703,1709

1.1 ขณะนี้ระบบ Windows เริ่มมีการอัพเดทเวอร์ชั่นใหม่ให้เองอัตโนมัติ แนะนำให้ Restart Computer ก่อน แล้วให้ลองทดสอบการพิมพ์งานจากเครื่องพิมพ์ Dot Matrix

1.2 หากยังไม่สามารถพิมพ์งานได้ สามารถเข้าที่ เวปไซต์ของ Microsoft ตามลิ้งค์ด้านล่าง

#### http://www.catalog.update.microsoft.com/Search.aspx?q=2017-11%20Update%20for%20Windows%20

| osoft*Update Catalog                                                                       |                             |                  | 2017-11 Up     | date fo | r Windows |           |     |
|--------------------------------------------------------------------------------------------|-----------------------------|------------------|----------------|---------|-----------|-----------|-----|
| ลลัพธ์การค้นหาสำหรับ "2017-11 Update for Windows "<br>มประ 1 - 25 จาก 132 (หน้า 1 จาก 6)   |                             |                  |                |         |           | ∧่อนหน้า  | ព័ត |
| ชื่อเรื่อง                                                                                 | ผลิตภัณฑ์                   | การจำแนกประเภท   | ปรับปรุงล่าสุด | รุ่น    | ขนาด      |           |     |
| 2017-11 Update for .NET Framework 4.6.2 on Windows 10 Version 1511 for x64 (KB4054057)     | Windows 10                  | Updates          | 30/11/2560     | n/a     | 45.2 MB   | ดาวน์โหลเ | ด   |
| 2017-11 Update for .NET Framework 4.6.2 on Windows 10 Version 1511 (KB4054057)             | Windows 10                  | Updates          | 30/11/2560     | n/a     | 23.9 MB   | ดาวน์โหลเ | 6   |
| 2017-11 Update for .NET Framework 4.6.2 on Windows 10 Version 1507 for x64 (KB4051600)     | Windows 10                  | Updates          | 30/11/2560     | n/a     | 45.2 MB   | ดาวน์โหลเ | 6   |
| 2017-11 Update for .NET Framework 4.6.2 on Windows 10 Version 1507 (KB4051600)             | Windows 10                  | Updates          | 30/11/2560     | n/a     | 23.9 MB   | ดาวน์โหลเ | 16  |
| 2017-11 Cumulative Update for Windows 10 Version 1709 for ARM64-based Systems (KB4051963)  | Windows 10                  | Updates          | 29/11/2560     | n/a     | 460.8 MB  | ดาวน์โหลเ | 1   |
| 2017-11 Cumulative Update for Windows 10 Version 1709 for x86-based Systems (KB4051963)    | Windows 10                  | Updates          | 29/11/2560     | n/a     | 267.6 MB  | ดาวน์โหลเ | i   |
| 2017-11 Cumulative Update for Windows Server 2016 (1709) for x64-based Systems (KB4051963) | Windows Server 2016         | Updates          | 29/11/2560     | n/a     | 493.1 MB  | ดาวน์โหล  | ĺ   |
| 2017-11 Cumulative Update for Windows 10 Version 1709 for x64-based Systems (KB4051963)    | Windows 10                  | Updates          | 29/11/2560     | n/a     | 493.1 MB  | ดาวน์โหล  | į   |
| 2017-11 Update for Windows 10 Version 1709 for x86-based Systems (KB4054022)               | Windows 10                  | Critical Updates | 29/11/2560     | n/a     | 5.9 MB    | ดาวน์โหล  | į   |
| 2017-11 Update for Windows Server 2016 (1709) for x64-based Systems (KB4054022)            | Windows Server 2016         | Critical Updates | 29/11/2560     | n/a     | 13.0 MB   | ดาวน์โหล  | ĺ   |
| 2017-11 Update for Windows 10 Version 1709 for x64-based Systems (KB4054022)               | Windows 10                  | Critical Updates | 29/11/2560     | n/a     | 13.0 MB   | ดาวน์โหลเ | 1   |
| 2017-11 Update for Windows 10 Version 1709 for ARM64-based Systems (KB4054022)             | Windows 10                  | Critical Updates | 29/11/2560     | n/a     | 16.2 MB   | ดาวน์โหลเ | 1   |
| 2017-11 Cumulative Update for Windows 10 Version 1703 for x64-based Systems (KB4055254)    | Windows 10                  | Updates          | 22/11/2560     | n/a     | 981.0 MB  | ดาวน์โหลเ | l   |
| 2017-11 Cumulative Update for Windows 10 Version 1703 for x86-based Systems (KB4055254)    | Windows 10                  | Updates          | 22/11/2560     | n/a     | 577.5 MB  | ดาวน์โหลเ | 1   |
| 2017-11 Cumulative Update for Windows Server 2016 for x64-based Systems (KB4051033)        | Windows Server 2016         | Updates          | 22/11/2560     | n/a     | 1191.0 MB | ดาวน์โหลเ | 1   |
| 2017-11 Cumulative Update for Windows 10 Version 1607 for x64-based Systems (KB4051033)    | Windows 10                  | Updates          | 22/11/2560     | n/a     | 1191.0 MB | ดาวน์โหลเ | 6   |
| 2017-11 Cumulative Update for Windows 10 Version 1607 for x86-based Systems (KB4051033)    | Windows 10                  | Updates          | 22/11/2560     | n/a     | 623.3 MB  | ดาวน์โหลเ | 1   |
| 2017-11 Update for Windows 8.1 for x86-based Systems (KB4055038)                           | Windows 8.1                 | Updates          | 21/11/2560     | n/a     | 1.8 MB    | ดาวน์โหลเ | ļ   |
| 2017-11 Update for Windows Embedded Standard 7 for x86-based Systems (KB4055038)           | Windows Embedded Standard 7 | Updates          | 21/11/2560     | n/a     | 1.3 MB    | ดาวน์โหลเ | 1   |
| 2017-11 Update for Windows Server 2012 for x64-based Systems (KB4055038)                   | Windows Server 2012         | Updates          | 21/11/2560     | n/a     | 2.0 MB    | ดาวน์โหลเ | l   |
| 2017-11 Update for Windows Embedded 8 Standard for x86-based Systems (KB4055038)           | Windows 8 Embedded          | Updates          | 21/11/2560     | n/a     | 1.7 MB    | ดาวน์โหลเ | 6   |
| 2017-11 Update for Windows Server 2008 R2 for Itanium-based Systems (KB4055038)            | Windows Server 2008 R2      | Updates          | 21/11/2560     | n/a     | 3.0 MB    | ดาวน์โหลเ | ļ   |
| 2017-11 Update for Windows Embedded 8 Standard for x64-based Systems (KB4055038)           | Windows 8 Embedded          | Updates          | 21/11/2560     | n/a     | 2.0 MB    | ดาวน์โหลเ | ł   |
| 2017-11 Update for Windows 8.1 for x64-based Systems (KB4055038)                           | Windows 8.1                 | Updates          | 21/11/2560     | n/a     | 2.1 MB    | ดาวน์โหลเ | 6   |
| 2017-11 Update for Windows Server 2012 R2 for x64-based Systems (KB4055038)                | Windows Server 2012 R2      | Updates          | 21/11/2560     | n/a     | 2.1 MB    | ดาวน์โหล  | ĺ   |

© 2017 Microsoft Corporation สงวนลิขสิทธิ์ | ความเป็นส่วนตัว | ข้อตกลงการใช้งาน | วิธีใช้

## ให้เช็คจากวันที่ ที่มีการแจ้ง "**ปรับปรุงล่าสุด**″ซึ่งโหลดอัพเดทจะเริ่มตั้งแต่ **21/11/2560** เป็นต้นไป

- เลือกดาวน์โหลดไฟล์ให้ตรงกับระบบ Windows, System type และ Version ให้ตรงกับคอมพิวเตอร์ที่ใช้งาน
- ติดตั้งไฟล์ที่ดาวน์โหลดมา
- เมื่อติดตั้งเสร็จเรียบร้อยแล้ว จะมีหน้าจอแสดงให้กดปุ่ม Restart Now ให้ทำการ Restart เครื่องคอมพิวเตอร์ และลองสั่งพิมพ์งานดูอีกครั้ง

หรือสามารถดู คลิป วิดีโอ แนะนำวิธีการแก้ไขอย่างละเอียดได้ โดยคลิกที่รูป ด้านล่าง

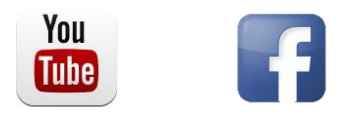

- สอบถามข้อมูลการใช้งานผลิตภัณฑ์และบริการ โทร.0-2685-9899
- เวลาทำการ : วันจันทร์ ศุกร์ เวลา 8.30 17.30 น.ยกเว้นวันหยุดนักขัดฤกษ์
- www.epson.co.th หรืออี่เมลล์ support@eth.epson.co.th

EPSON THAILAND / Nov 2017 / CS05

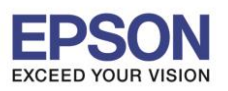

| หัวข้อ               | : วิธีแก้ไขเครื่องพิมพ์ Dot Matrix ไม่สามารถพิมพ์ได้ หลังจาก Windows Update |
|----------------------|-----------------------------------------------------------------------------|
| รองรับรุ่น           | : Dot Matrix Printer                                                        |
| รองรับระบบปฏิบัติการ | : Windows 7, 8.1 , 10                                                       |

# <u>้วิธีการแก้ไข ที่ 2</u> สำหรับ Windows 10 Version อื่นๆ

Windows 10 Version อื่นๆ อาจจะต้องรอทาง Microsoft ปล่อยตัวอัพเดทมาเพิ่มเดิม แต่สามารถแก้ไขได้

้ด้วยการลบไฟล์ที่มีการ Update ซึ่งทำให้ไม่สามารถพิมพ์งานได้ ออกจากระบบ ตามขั้นตอนด้านล่าง

### 2.1 เข้าไปที่ Control Panel >> Programs หรือ Programs and Features

### 2.2 เมื่อแสดงหน้าต่างตามรูปด้านล่าง ให้เลือกไปที่ View installed updates

|                                                                                    | Danel > Drograms > Drograms and Features                                   |                                                          |              |         |            |
|------------------------------------------------------------------------------------|----------------------------------------------------------------------------|----------------------------------------------------------|--------------|---------|------------|
|                                                                                    |                                                                            |                                                          |              |         |            |
| Control Panel Home<br>View installed updates<br>Turn Windows features on or<br>off | Uninstall or change a program<br>To uninstall a program, select it from th | )<br>e list and then click Uninstall, Change, or Repair. |              |         |            |
|                                                                                    | Organize 👻                                                                 |                                                          |              |         |            |
| Install a program from the<br>network                                              | Name                                                                       | Publisher                                                | Installed On | Size    | Version    |
|                                                                                    | 17-Zip 9.38 (x64 edition)                                                  | Igor Pavlov                                              | 17/07/17     | 2.24 MB | 9.38.00.0  |
|                                                                                    | Adobe Acrobat Reader DC                                                    | Adobe Systems Incorporated                               | 17/07/17     | 484 MB  | 17.009.200 |

2.3 เลือกที่ >> Security Update for Microsoft Windows ที่มีแจ้งระยะเวลาการ update อยู่ระหว่าง
 วันที่ 14/11/2017 – ถึงวันที่ ปัจจุบัน จากนั้นเลือก >> Uninstall

\*\* การเลือกลบไฟล์ สิ่งสำคัญคือไฟล์ต้องชื่อ Security Update for Microsoft Windows เท่านั้น \*\*

| Installed Updates                     |                                                                               |                     |            |                       | -                     | ٥    |
|---------------------------------------|-------------------------------------------------------------------------------|---------------------|------------|-----------------------|-----------------------|------|
| 🕂 🔶 👻 🛧 🐼 > Control P                 | anel                                                                          |                     |            | ٽ ~                   | Search Installed Upda | ates |
| Control Panel Home                    | Uninstall an update                                                           |                     |            |                       |                       |      |
| Uninstall a program                   | To uninstall an update, select it from the list and then click Uninstall or C | hange.              |            |                       |                       |      |
| Turn Windows features on or off       | Organize 🕶 Uninstall                                                          |                     |            |                       |                       | •    |
| install a program from the<br>network | Name                                                                          | Program             | Version    | Publisher             | Installed On          |      |
|                                       | Adobe Acrobat Reader DC (1)                                                   |                     |            |                       |                       |      |
|                                       | Microsoft Office Professional Plus 2010 (91)                                  |                     |            |                       |                       |      |
|                                       | Microsoft Visual C++ 2010 x64 Redistributable - 10.0.40219 (1)<br>EKB2565063  | Microsoft Visual C+ | 10.0.40219 | Microsoft Corporation | 18/07/17              |      |
|                                       | Microsoft Visual C++ 2010 x86 Redistributable - 10.0.40219 (1)                | Microsoft Visual C+ |            |                       | 18/07/17              |      |
|                                       | Microsoft Windows (4)                                                         |                     |            |                       |                       |      |
|                                       | Security Update for Microsoft Windows KB4041676)                              | Microsoft Windows   |            | Microsoft Corporation | 16/11/17              |      |
|                                       | Security Update for Adobe Flash Player                                        | Microsoft Windows   |            | Microsoft Corporation | 15/11/17              |      |
|                                       | Security Update for Adobe Flash Player                                        | Microsoft Windows   |            | Microsoft Corporation | 18/07/17              |      |
|                                       | Update for Microsoft Windows (KB4022405)                                      | Microsoft Windows   |            | Microsoft Corporation | 18/07/17              |      |

2.4 ระบบจะทำการ Uninstall ซอฟต์แวร์ดัวนี้ (อาจไม่มีการแสดงแถบสถานะ) ให้รอจนกระทั่งปรากฏหน้าต่าง

ให้ทำการ Restart คอมพิวเตอร์ >> กดปุ่ม **Restart Now** 

### 2.5 เมื่อคอมพิวเตอร์ รีสตาร์ท ขึ้นมาเรียบร้อยพร้อมใช้งาน จะสามารถพิมพ์งานได้ตามปกติ

- สอบถามข้อมูลการใช้งานผลิตภัณฑ์และบริการ โทร.0-2685-9899
- เวลาทำการ : วันจันทร์ ศุกร์ เวลา 8.30 17.30 น.ยกเว้นวันหยุดนักขัตฤกษ์
- www.epson.co.th หรืออีเมลล์ support@eth.epson.co.th